# Guide 1 – Kom igång med Prion på förskolan

Nedan följer en beskrivning av hur ni kommer igång med Prion. Exemplet är hämtat från hur andra förskolor valt att lägga upp sitt arbete i appen. Har ni frågor eller behöver stöd hör av er till oss på support@prionapp.com.

## 1. Hämta appen

**Via vår hemsida:** Gå till <u>www.prionapp.com</u> på din telefon eller surfplatta och tryck dig vidare till AppStore/Google Play därifrån. Då kommer du direkt till appen.

**Sök i AppStore/Google Play:** Sök på "Prion". Har du en iPad välj sedan "Endast iPhone" i menyn uppe till vänster så kommer appen upp.

### 2. Skapa konto

Varje Avdelning eller Barngrupp på förskolan rekommenderas ha ett eget konto i appen. Tänk på att alla som arbetar på avdelningen ska kunna logga in på kontot så välj en email och lösenord alla kan få tillgång till.

#### 3. Skapa grupper

Inloggad på Avdelningens konto skapar ni grupper enligt följande (rekommendation):

- En grupp för **alla föräldrar som hör till avdelningen** Exempel: "*Grävlingens Avdelning*"
- En grupp för varje barn och barnets vårdnadshavare Förslag: "*Johanna*" (barnets namn)
- Ni kan även ha grupper för olika teman och tillfällen samt internt på förskolan för att samla material på en gemensam plats

Nu har ni satt en struktur som gör att ni kan:

- samla material och göra inlägg till alla vårdnadshavare kopplat till avdelningen
- samla personligt material och göra inlägg kopplat till specifika barn på avdelningen ihop med enbart barnets vårdnadshavare

## 4. Bjud in vårdnadshavare

Nästa steg är att bjuda in de personer som ska vara med i grupperna. För att vårdnadshavarna ska gå med i gruppen bjuder ni in dem genom att skicka gruppens länk. Länken hittar ni inne på respektive grupps sida. Du kan dock redan nu testa att göra inlägg i grupperna!